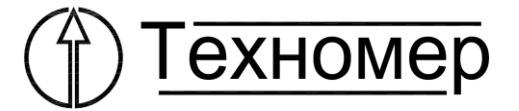

# МОДУЛЬ КОММУНИКАЦИОННЫЙ БПЭК-04Ex

РУКОВОДСТВО ПО ЭКСПЛУАТАЦИИ

ТМР.426475.050 РЭ

Редакция 2 от 09.02.2021

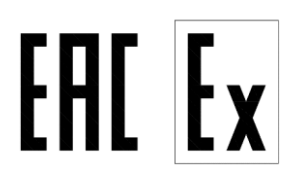

# СОДЕРЖАНИЕ

| 1 | HA     | ЗНАЧЕНИЕ И ОБЛАСТЬ ПРИМЕНЕНИЯ                                        | 4  |
|---|--------|----------------------------------------------------------------------|----|
| 2 | TE     | ХНИЧЕСКИЕ ХАРАКТЕРИСТИКИ                                             | 4  |
|   | 2.1    | Основные технические данные                                          | 4  |
|   | 2.2    | Обеспечение взрывозащищённости                                       | 5  |
|   | 2.3    | Комплект поставки                                                    | 5  |
| 3 | УС     | ТРОЙСТВО И РАБОТА                                                    | 6  |
|   | 3.1    | Краткое описание                                                     | 6  |
|   | 3.2    | Конструкция                                                          | 6  |
|   | 3.3    | Требования безопасности                                              | 6  |
|   | 3.4    | Обеспечение взрывозащищенности при монтаже                           | 6  |
|   | 3.5    | Ввод в эксплуатацию и техническое обслуживание                       | 7  |
|   | 3.6    | Обеспечение взрывозащищенности при эксплуатации                      | 7  |
|   | 3.7    | Техническое обслуживание                                             | 8  |
| 4 | MA     | АРКИРОВКА                                                            | 8  |
| 5 | УП     | АКОВКА                                                               | 8  |
| 6 | TE     | КУЩИЙ РЕМОНТ                                                         | 8  |
| 7 | TP     | АНСПОРТИРОВАНИЕ И ХРАНЕНИЕ                                           | 8  |
| Γ | [рило  | жение А. Габаритные размеры модуля коммуникационного БПЭК-04Ех       | 10 |
| Γ | [рило: | жение Б. Схема внешних соединений модуля коммуникационного БПЭК-04Ех | 11 |
| Π | [рило: | жение В. Настройка внешних устройств                                 | 12 |
| 1 | Уc     | гановка SIM карты                                                    | 12 |
| 2 | Ha     | стройка корректоров                                                  | 12 |
|   | 2.1    | Настройка корректора ЕК270/ЕК260                                     | 12 |
|   | 2.2    | Настройка корректора ТС220                                           | 12 |
| Γ | [рило: | жение Г. Настройка БПЭК-04Ех                                         | 13 |
| 1 | Уc     | гановка ПО «Конфигуратор БПЭК-04Ех»                                  | 13 |
|   | 1.1    | Интерфейс программы                                                  | 13 |
|   | 1.2    | Вкладка «Параметры соединения»                                       | 14 |
|   | 1.3    | Вкладка «Датчики»                                                    | 16 |
|   | 1.4    | Вкладка «Корректоры»                                                 | 19 |
|   | 1.5    | Установка сеанса связи                                               | 20 |
| Γ | [рило: | жение Д. Сертификат соответствия                                     | 23 |

Настоящее руководство по эксплуатации предназначено для изучения принципа действия, устройства, правил монтажа и эксплуатации модуля коммуникационного БПЭК-04Ех.

# 1 НАЗНАЧЕНИЕ И ОБЛАСТЬ ПРИМЕНЕНИЯ

Модуль коммуникационный БПЭК-04Ех (далее Модуль) применяется в составе программнотехнического комплекса ПТК «Газсеть», а также ПТК «СОДЭК» и предназначен для дистанционного сбора данных с электронных корректоров газа серии ЕК и серии ТС.

Модуль подключается к электронным корректорам по цифровым линиям связи с последующей передачей полученной информации по GSM/GPRS сети на удаленный модем или на удаленный сервер сбора данных.

Область применения: системы сбора данных с измерительных комплексов учета газа СГ-ЭК и СГ-ТК.

Модуль является взрывозащищенным оборудованием и имеет маркировку взрывозащиты 1Exib IIBT5 X.

Модуль может устанавливаться во взрывоопасных зонах.

# 2 ТЕХНИЧЕСКИЕ ХАРАКТЕРИСТИКИ

#### 2.1 Основные технические данные

Основные технические данные Модуля приведены в таблице 1.

| Т | аблица | 1 |
|---|--------|---|
| - |        | - |

| Наименование параметра                                                       | Значение               |  |  |  |
|------------------------------------------------------------------------------|------------------------|--|--|--|
| Номинальное напряжение автономного питания, В                                | 7,2                    |  |  |  |
| Номинальная емкость батарей питания, А/ч                                     | 13                     |  |  |  |
| Тип батарей питания                                                          | D (ER34615M), 4шт      |  |  |  |
| Потребляемая мощность, Вт, не более                                          | 5                      |  |  |  |
| Маркировка взрывозащиты                                                      | 1Exib IIBT5 X          |  |  |  |
| Выходное напряжение цепи питания интерфейса Uext, В                          | $8\pm0,3$              |  |  |  |
| Входное сигнальное напряжение DA, В                                          | $8\pm0,3$              |  |  |  |
| Ток нагрузки цепей Uext, DA не более, мА                                     | 100                    |  |  |  |
| Уровень пульсации выходного напряжения при выходном токе 100 мА, не более мВ | 50                     |  |  |  |
| Диапазон рабочих температур окружающего воздуха, °С                          | от минус 40 до плюс 55 |  |  |  |
| Класс защиты от внешних воздействий по ГОСТ 14254-96                         | IP66                   |  |  |  |
| Габаритные размеры без настенного крепежа, мм, не более                      | 300 x 165 x 91         |  |  |  |
| Масса без кабеля, кг, не более                                               | 2,5                    |  |  |  |

#### 2.2 Обеспечение взрывозащищённости

Модуль может устанавливаться во взрывоопасных зонах. Маркировка взрывозащиты Модуля 1Exib IIBT5 X IP66.

Выходные параметры электрических цепей +R, -R, +T, -T, RxD, TxD, Общ:

 $Uo \le 5,3B;$  $Io \le 100 \text{ MA};$ Ро ≤ 133мВт; Со≤2 мкФ; Lo ≤ 10мкГн. Входные параметры электрических цепей К1-К3, Общ.:  $Ui \le 5,3B;$ Ii ≤ 0,1094 мA; Рі ≤ 0,75 мВт;  $Ci \leq 2$  мк $\Phi$ ; Li ≤ 10мкГн. Выходные параметры электрических цепей Е1, Е2, Е3: Uo  $\leq$  5,3B; Іо ≤ 12,63 мА;  $Po \leq 20 \text{ MBT};$  $Co \leq 2$  мк $\Phi$ ; Lo ≤ 10мкГн.

Устройства, подключаемые к Модулю, должны быть взрывозащищённого исполнения с видом взрывозащиты – искробезопасная электрическая цепь «ia/ib», что позволит в соответствии с гл.7.3 ПУЭ, ГОСТ Р 52350.14 применять их во взрывоопасных зонах, в которых возможно образование взрывоопасных смесей категории IIA, IIB, групп Т1, Т2, Т3, Т4, Т5 по классификации ГОСТ Р 51330.5, ГОСТ Р 52350.11.

#### 2.3 Комплект поставки

Комплект поставки Модуля указан в таблице 2.

Таблица 2. Комплект поставки

| Обозначение документа | Наименование                                                                                                    | Кол. | Примечание   |
|-----------------------|----------------------------------------------------------------------------------------------------|------|--------------|
| ТМП.426475.050        | Модуль коммуникационный<br>БПЭК-04Ex                                                                                                    | 1    |              |
| ТМП.426475.050 РЭ     | Модуля коммуникационного<br>БПЭК-04Ех.<br>Руководство по эксплуатации                                                                                                   | 1    |              |
| ТМП.426475.050ПС      | Модуль коммуникационный<br>БПЭК-04Ех.<br>Паспорт                                                                                                    | 1    |              |
|                       | Копия сертификата соответ-<br>ствия требованиям регламента<br>Таможенного союза ТР ТС<br>012/2011 «О безопасности<br>оборудования для работы во<br>взрывоопасных средах | 1    | В составе РЭ |
|                       | Батареи питания D<br>(ER34615M)                                                                                                    | 4    |              |
|                       | GSM-антенна                                                                                                    | 1    |              |

# 3 УСТРОЙСТВОИ РАБОТА

# 3.1 Краткое описание

Модуль предназначен для получения данных от устройств, подключенных по цифровым линиям связи с последующей передачей полученной информации по GSM/GPRS сети на удаленный модем или на удаленный сервер сбора данных.

К модулю могут подключаться следующие внешние устройства:

- электронный корректор газа ЕК270 (ЕК260);
- температурный корректор газа ТС220;
- до 6 датчиков дискретного типа (количество дополнительных установленных на корпусе Модуля гермовводов для подсоединения соединительных кабелей оговаривается при заказе).

Вид климатического исполнения Модуля УХЛ.3.1 по ГОСТ 15150.

Модуль относится к изделиям вида 1 по ГОСТ 27.003 непрерывного действия, восстанавливаемым, обслуживаемым, ремонтируемым.

# 3.2 Конструкция

Модуль выполнен в металлическом корпусе, обеспечивающем степень защиты от внешних условий не хуже IP66.

Внутри корпуса расположена печатная плата Модуля с GSM/GPRS модемом и клеммными колодками для присоединения внешних устройств. Также внутри корпуса расположен автономный источник питания – комплект литиевых батарей. На нижней панели корпуса имеются гермовводы для ввода внутрь корпуса соединительных кабелей от внешних устройств.

Габаритные размеры Модуля с кабельными вводами и антенной – 580х260х95 мм.

Масса Модуля не более5кг.

Чертеж с габаритными и крепежными размерами приведен в «Приложение А. Габаритные размеры коммуникационного модуля БПЭК-04Ех».

# 3.3 Требования безопасности

- 3.3.1 Модуль относится к категории IIВ группы Т5 по ГОСТ Р 52350.0 2005.
- 3.3.2 В эксплуатации к работе с Модулем допускаются лица, прошедшие инструктаж по технике безопасности и изучившие документацию на Модуль.
- 3.3.3 Модуль перед включением должен быть заземлен.
- 3.3.4 При работе с Модулем следует руководствоваться требованиями безопасности по ГОСТ 12.2.007.0 и ГОСТ 12.1.019.
- 3.3.5 Все работы по монтажу и демонтажу Модуля необходимо проводить при отключенном напряжении питания и в строгом соответствии с «Правилами устройства электроустановок (ПЭУ)», «Правилами технической эксплуатации электроустановок потребителей (ПТЭ)» и «Правилами техники безопасности при эксплуатации электроустановок потребителей (ПТБ)».
- 3.3.6 Эксплуатация Модуля с повреждениями и неисправностями категорически запрещается.

# 3.4 Обеспечение взрывозащищенности при монтаже

- 3.4.1 Модуль может быть установлен во взрывоопасной зоне.
- 3.4.2 При монтаже Модуля необходимо руководствоваться настоящим РЭ, ГОСТ Р 52350.0 2005 и другими документами, действующими в данной отрасли промышленности.
- 3.4.3 Параметры внешних искробезопасных цепей должны соответствовать указанным пункте 2.2 настоящих РЭ.
- 3.4.4 Подключение внешних цепей производить при отключенном питании Модуля.
- 3.4.5 Соединительные кабели внутрь корпуса Модуля должны проходить через гермовводы с соответствующей маркировкой.
- 3.4.6 Диаметр соединительных кабелей и усилие зажима гермовводов должны исключать перемещение кабелей внутри гермовводов.

3.4.7 Соединительные кабели вне Модуля должны быть пространственно разнесены. Кабели с искробезопасными цепями не должны пересекаться с силовыми и другими не взрывозащищенными проводниками.

# 3.5 Ввод в эксплуатацию и техническое обслуживание

# Внимание! Коммуникационный модуль БПЭК-04Ех является неремонтируемым и не модернизируемым в эксплуатации изделием. По всем вопросам, возникающим при работе модуля, обращайтесь в ООО «ТЕХНОМЕР».

- 3.5.1 Подготовка Модуля к использованию
  - При получении ящика с Модулем необходимо установить сохранность тары. В случае ее повреждения следует составить акт и обратиться с рекламацией к транспортной организации.
  - В зимнее время ящик с Модулем распаковывать в отапливаемом помещении не ранее, чем через 8 часов после внесения их в помещение.
  - Проверить комплектность в соответствии с паспортом на Модуль.
  - Рекомендуется сохранять паспорт, который является юридическим документом при предъявлении рекламаций, в течение всего срока эксплуатации Модуля.

#### 3.5.2 Процедура установки

Внимание! При подключении Модуля к ЕК260/ЕК270, монтаж производить экранированным кабелем с сечением жил не менее 0,35 мм<sup>2</sup>. Экран кабеля должен быть соединен с корпусом модуля, чтобы предотвратить помехи, обусловленные высокочастотными электромагнитными полями. Экран должен быть подсоединен со всех сторон, полностью и равномерно.

Для ввода в эксплуатацию Модуля необходимо произвести следующие действия:

- подключить провод заземления к винту заземления согласно «Приложение А. Габаритные размеры коммуникационного модуля БПЭК-04Ех». Сечение заземляющего провода не менее 4 мм<sup>2</sup>;
- подключить искробезопасные цепи к клеммным колодкам согласно «Приложение Б. Схема внешних соединений коммуникационного модуля БПЭК-04Ех»;
- установить SIM-карту и антенну согласно «Приложению В. Настройка внешних устройств», пункт 1;
- настроить интерфейс корректора EK260/EK270 согласно «Приложению В. Настройка внешних устройств», пункт 2;
- установить батареи питания, соблюдая полярность;
- проверить уровень сигнала GSM-сети;
- настроить Модуль согласно приложению Г.

# 3.6 Обеспечение взрывозащищенности при эксплуатации

- 3.6.1 При эксплуатации Модуля необходимо руководствоваться настоящим РЭ, ГОСТ Р 52350.14, главой 3.4 ПЭЭП, ПУЕ, и другими документами действующими в данной отрасли промышленности.
- 3.6.2 При эксплуатации Модуль должен подвергаться регулярной проверке. Необходимо проверять:
  - целостность пломбировки;
  - отсутствие обрывов и повреждений соединительных кабелей;
  - отсутствие механических повреждений Модуля.
- 3.6.3 Эксплуатация модуля с повреждениями и неисправностями категорически запрещается.

#### 3.7 Техническое обслуживание

Техническое обслуживание Модуля должно осуществляться в соответствии с требованиями ПУЭ, ГОСТ Р 52350.14 и ГОСТ Р 52350.17.

В случае возникновения неисправностей необходимо обращаться на предприятие-изготовитель ООО «TEXHOMEP» или в специализированную организацию, уполномоченную предприятием-изготовителем на проведение ремонтных работ и сервисного обслуживания.

# 4 МАРКИРОВКА

На лицевой панели Модуля расположен шильдик, выполненный методом фотопечати. Маркировка на корпусе имеет следующее содержание:

- товарный знак предприятия-изготовителя;
- надпись «Сделано в России»;
- условное обозначение изделия;
- маркировка взрывозащиты: 1Exib IIBT5 X;
- температура окружающей среды при эксплуатации: -40 °C  $\leq$  ta  $\leq$  +55 °C;
- характеристики искробезопасности: U0, I0, P0, C0, L0, Ui, Ii, Pi, Ci, Li;
- степень защиты оболочки IP66;
- знак соответствия согласно ГОСТ Р 50460-92;
- порядковый номер изделия по системе нумерации завода-изготовителя;
- год изготовления;
- информационные надписи возле отверстий для ввода кабелей;
- род тока и напряжение питания возле места выхода кабеля питания;
- знак «заземление» возле места выхода кабеля заземления.

На транспортной таре в соответствии с ГОСТ 14192-96 наносятся основные, дополнительные и информационные надписи ХРУПКОЕ, ОСТОРОЖНО, БЕРЕЧЬ ОТ ВЛАГИ.

# 5 УПАКОВКА

Упаковка Модуля соответствует требованиям ГОСТ 23170.

Вместе с Модулем в транспортную тару укладываются (в полиэтиленовом пакете) паспорт, руководство по эксплуатации, а также монтажный комплект (по согласованию с заказчиком).

# 6 ТЕКУЩИЙ РЕМОНТ

Модуль является не ремонтируемым в эксплуатации изделием. Ремонт может быть выполнен на предприятии-изготовителе ООО «TEXHOMEP» или специализированной организацией, уполномоченной предприятием-изготовителем на проведение ремонтных работ и сервисное обслуживание, по ГОСТ Р 51330.18.

# 7 ТРАНСПОРТИРОВАНИЕ И ХРАНЕНИЕ

Транспортирование Модуля, упакованного в транспортировочную тару, может производиться всеми видами крытых транспортных средств, в соответствии с правилами перевозки грузов, действующих на каждом виде транспорта.

Во время погрузочно-разгрузочных работ и транспортирования ящики не должны подвергаться резким ударам и воздействию атмосферных осадков. Способ укладки ящиков на транспортирующее средство должен исключать их перемещение.

Условия транспортирования Модуля должны соответствовать группе ОЖ4 ГОСТ15150.

Хранение Модуля в упаковке завода-изготовителя должно соответствовать условиям В3 по ГОСТ12997 (температура окружающего воздуха от плюс 5 до плюс 40°С, относительная влажность не более 95% при температуре плюс 30°С).

В помещении для хранения не должно быть пыли, паров кислот и щелочей, агрессивных газов и других вредных примесей, вызывающих коррозию.

# Приложение А. Габаритные размеры коммуникационного модуля БПЭК-04Ех

(обязательное)

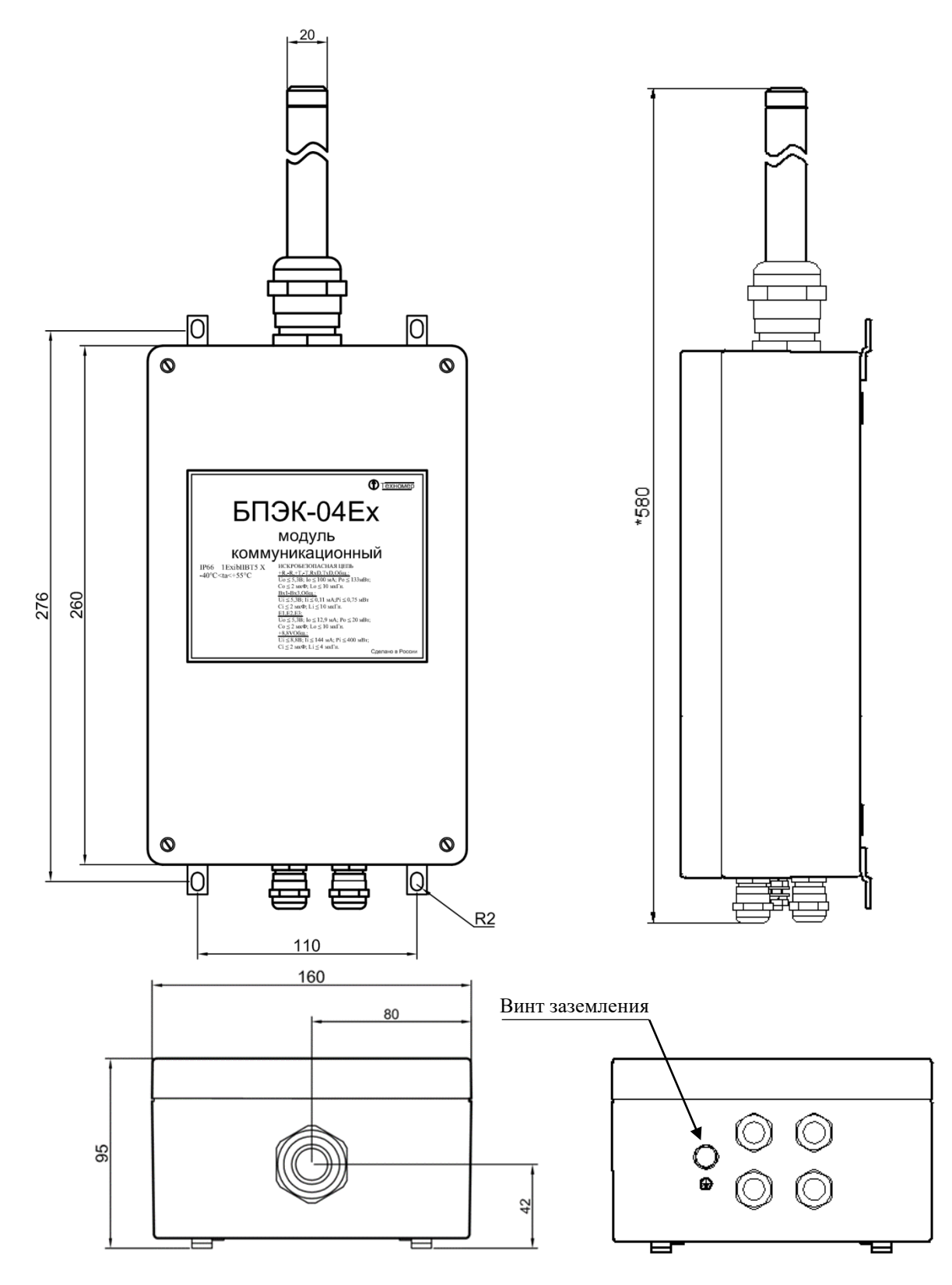

Рисунок. 1 Габаритные и присоединительные размерыкоммуникационного модуля БПЭК-04Ех

При монтаже обеспечить заземление корпуса коммуникационного модуля БПЭК-04Ех проводом сечением не менее 4 мм<sup>2</sup>. Для подключения заземления на нижней стороне корпуса предусмотрен болт M6 в соответствие с ГОСТ 21130.

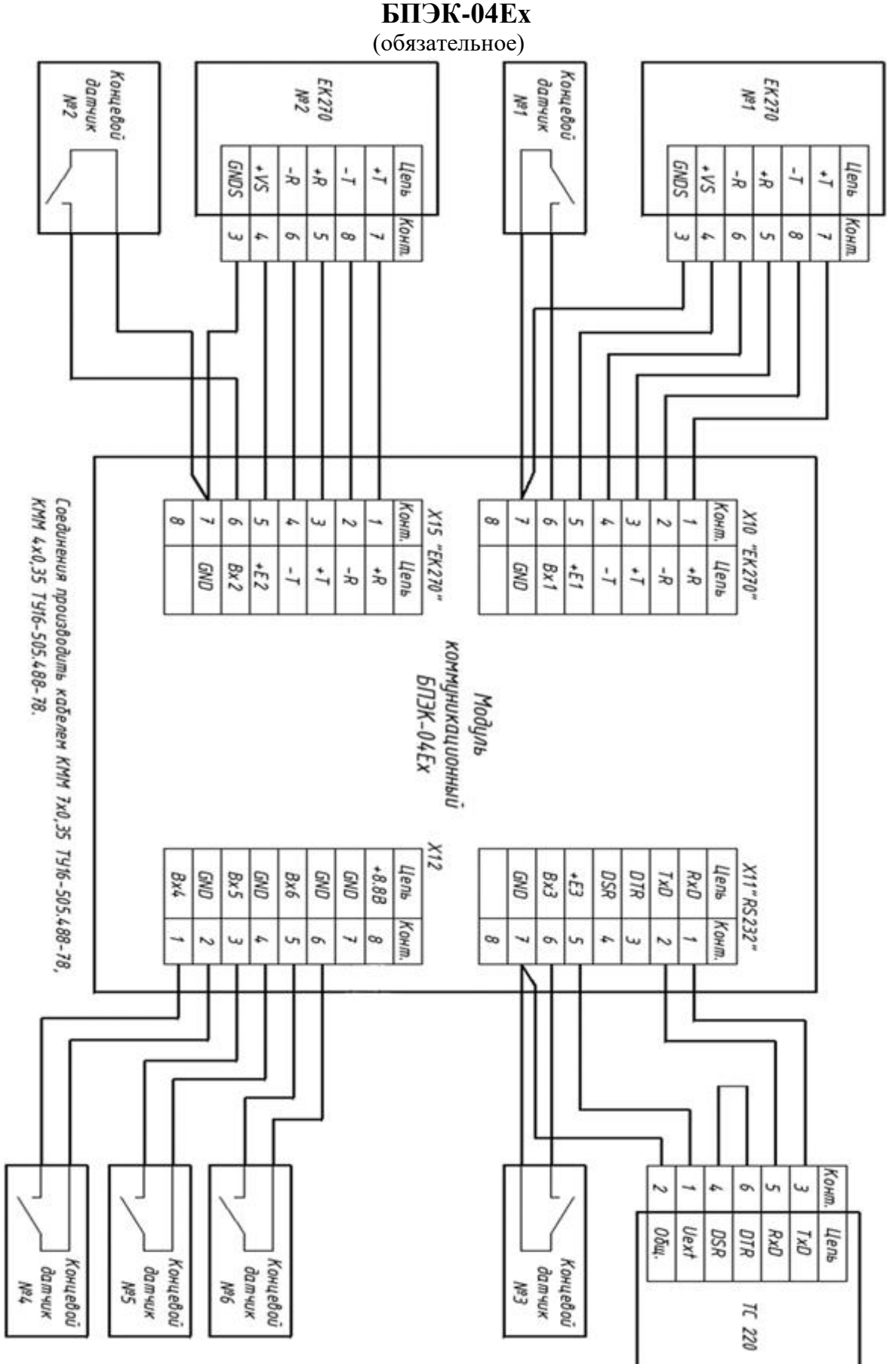

Приложение Б. Схема внешних соединений коммуникационного модуля БПЭК-04Ех

Рисунок 1. Схема подключения внешних устройств.

# 1 Установка SIM карты

Для работы коммуникационного модуля БПЭК-04Ех необходима SIM карта от провайдера со следующими характеристиками:

- включенная функция передачи данных CSD;
- отключенный запрос PIN-кода;
- включенная передача данных по GPRS.

Устанавливать SIM карту необходимо при отключенных батареях питания.

SIM карту необходимо установить в нижний слот разъема для SIM карт. Карта должна вставляться таким образом, чтобы ее контакты были обращены вниз (не видны).

# 2 Настройка корректоров

# 2.1 Настройка электронного корректора ЕК270/ЕК260

Для работы с коммуникационным модулем БПЭК-04Ех в корректоре EK270/EK260 необходимо выполнить специальные настройки.

В меню «Интерфейс» и установите значения параметров:

- Ринт2 = 1
- Инт2 = 2 (8-n-1)
- Синт2 = 19200 (и начальная (02:708), и максимальная (02:709))
- Тинт2 = 2 (RS485)
- ШинИ2 = 0 (режим шины выключен)

Интервал обмена данными по Интерфейсу 2 (проводной интерфейс) "ИП1.Н" и "ИП1.К", необходимо установить на полные сутки:

- ИП1.Н=00:00
- ИН1.К=23:59

# 2.2 Настройка корректора ТС220

Для работы с коммуникационным модулем БПЭК-04Ех в корректоре TC220 с помощью кабеля адаптера оптического (КА/О) и ПТК «Газсеть» необходимо выполнить следующие настройки.

| Адрес | Параметр | Значение  | Примечание               |
|-------|----------|-----------|--------------------------|
| 2:70A | Тинт     | 1         | Тип интерфейса           |
| 2:705 | Ринт     | 2         | Режим интерфейса         |
| 2:708 | СКОР     | 6 (19200) | Скорость передачи данных |

# Приложение Г. Настройка коммуникационного модуля БПЭК-04Ех

Настройка коммуникационного модуля БПЭК-04Ех осуществляется с помощью ПО «Конфигуратор БПЭК-04Ех». Дистрибутив программы можно скачать с сайта: http://www.tehnomer.ru либо http://www.gaselectro.ru в разделе: «Продукция» - «Блоки питания и коммуникационные модули» - «Автономный коммуникационный модуль БПЭК-04Ех».

# 1 Установка ПО «Конфигуратор БПЭК-04Ex»

Для установки ПО Конфигуратор БПЭК-04Ex:

- Запустите дистрибутив ПО Конфигуратор БПЭК-04Ех.
- Следуйте инструкциям мастера установки, чтобы продолжить установку.
- В окне "Выбор папки установки" введите путь к корневой папке, в которую будут записаны необходимые файлы. В строке ввода указан путь "по умолчанию". Вы можете принять его или изменить на путь, необходимый Вам.
- Следуйте инструкциям мастера, чтобы завершить установку.

Запуск программы «Конфигуратор БПЭК-04Ех» производится с ярлыка на рабочем столе компьютера, либо из меню пуск.

# 1.1 Интерфейс программы

Интерфейс программы «Конфигуратор БПЭК-04Ех» представляет собой окно, разделенное на три функциональных области.

| • Конфі                                                     | игуратор БПЭК-04Ех – 🗖 🗙                     |
|-------------------------------------------------------------|----------------------------------------------|
| Настройка подключения                                       |                                              |
| Настройка СОМ-порта<br>Nº СОМ порта: Скорость:<br>8 19200 V | Номер телефона<br>89101031328<br>Отключиться |
| <b>()</b>                                                   | 5                                            |
| Параметры соединения Датчики Корр                           | екторы                                       |
| APN adpec                                                   |                                              |
| APN логин                                                   |                                              |
| APN пароль                                                  |                                              |
| FTP agpec                                                   |                                              |
| FTP логин                                                   |                                              |
| FTP пароль                                                  |                                              |
| Начало GSM окна                                             |                                              |
| Длина GSM окна (минуты)                                     | 0                                            |
| Начало GPRS окна                                            |                                              |
| Длина GPRS окна (минуты)                                    | 0                                            |
| Номер телефона 1                                            |                                              |
| Номер телефона 2                                            |                                              |
| Номер телефона 3                                            |                                              |
| Дата/время устройства                                       |                                              |
| Нач. дата считывания архива БПЭК-                           | -04Ex                                        |
| Считать                                                     | Записать                                     |
|                                                             |                                              |

Рисунок 1 – Интерфейс программы «Конфигуратор БПЭК-04Ex»

В верхней части расположены настройки подключения для связи с устройством БПЭК-04Ex. В центральной части конфигуратора расположены вкладки со считанными параметрами БПЭК-04Ex.

В нижней части расположен журнал связи с устройством.

#### 1.2 Вкладка «Параметры соединения»

Вкладка «Параметры соединения» содержит элементы отображения и записи системных параметров устройства БПЭК-04Ех.

В следующей таблице приводится список параметров устройства, с описанием каждого параметра.

|           | 1   | $\alpha$   |        |          | 0       |
|-----------|-----|------------|--------|----------|---------|
| LOULIN    |     | I THEOVERS | navern | OD $UCT$ | MOLICTD |
| I aominia | 1 - | CHREUKHA   | Damerb |          | DUNCID  |
|           | -   |            |        | /        |         |

| Параметр                                 | Описание                                                                                                    |  |  |
|------------------------------------------|----------------------------------------------------------------------------------------------------|--|--|
| PN адрес                                 | точка доступа для подключения к GPRS (максимально 32 символа)                                                                                                    |  |  |
| APN логин                                | логинподключения к GPRS                                                                                                    |  |  |
| APN пароль                               | парольподключения к GPRS                                                                                                    |  |  |
| FTP адрес                                | адресFTP-сервера: IP-адрес хоста и порт                                                                                                    |  |  |
| FTР логин                                | логин FTP-сервера (максимально 32 символа)                                                                                                    |  |  |
| FTP пароль                               | пароль FTP-сервера (максимально 32 символа)                                                                                                    |  |  |
| Начало GSM окна                          | время начала GSM-окна (интервала, в течение которого возмо-<br>женGSM-сеанс с контроллером).                                                                                                    |  |  |
| Длина GSM окна<br>(минуты)               | длительность в минутах GSM-окна (интервала, в течение которого<br>возможен GSM-сеанс с контроллером). Окно должно завершиться<br>до окончания текущих суток (23:59). Если значение равно 0, то<br>GSM окно выключено |  |  |
| Начало GPRS окна                         | время начала GPRS-окна (интервала для ежесуточной передачи ар-<br>хива с контроллера на сервер)                                                                                                    |  |  |
| Длина GPRS окна<br>(минуты)              | длительность в минутах GPRS – окна. Окно должно завершиться до окончания текущих суток (23:59). Если значение равно 0, то GSM окно выключено                                                                         |  |  |
| Номертелефона 1                          | номер мобильного телефона 1 для отправки СМС                                                                                                    |  |  |
| Номертелефона 2                          | номер мобильного телефона 2 для отправки СМС                                                                                                    |  |  |
| Номертелефона 3                          | номер мобильного телефона 3 для отправки СМС                                                                                                    |  |  |
| Дата / время                             | Дата и время. При старте БПЭК-04Ех считывается из подключен-                                                                                                    |  |  |
| устройства                               | ного корректора. Формат: ДД.ММ.ГГГГ ЧЧ:ММ:СС                                                                                                    |  |  |
| Нач. дата считывания<br>архива БПЭК-04Ех | начальная дата считывания архивных данных устройства во время следующего GPRS ceanca                                                                                                    |  |  |

Для изменения параметров введите новые данные в строку и нажмите кнопку [Записать]

Существует возможность синхронизировать время в приборе БПЭК04-Ех со временем ПК. Для этого:

- дважды щелкните в поле «Дата / время устройства»;
- нажмите появившуюся кнопку [...] в конце строки;
- в появившемся окне «Дата / время» нажмите кнопку «Установить текущее время».

| Дата/время             | ×                                            |
|------------------------|----------------------------------------------|
| 06.04.2015 🗐 🔻 9:59:02 | <ul> <li>Установить текущее время</li> </ul> |

Рисунок 2 - Окно «Дата/время»

Считать

- Нажмите кнопку [Oк].
- Для повторного считывания параметров нажмите кнопку [Считать].
- Для того чтобы не вводить одинаковые параметры соединения с сервером для нескольких устройств, их можно предварительно сохранить в ini-файл.

Для того чтобы не вводить одинаковые параметры соединения с сервером для нескольких устройств, их можно предварительно сохранить в ini-файл.

Для этого:

- Введите необходимые параметры в соответствующие поля;
- Нажмите кнопку [Сохранить параметры в ini-файл];

| П Кон                                                                                                    | фигурато   | р БПЭК-04Ех                   | - 🗆 🗙                       |  |
|----------------------------------------------------------------------------------------------------|------------|-------------------------------|-----------------------------|--|
| Настройка подключения                                                                                                    |            |                               |                             |  |
| Настройка СОМ-порта<br>№ СОМ порта: Скорость:<br>8 19200 ∨                                                                                                    |            | Номер телефона<br>89100571711 | Подключиться<br>Отключиться |  |
| BPEK-04                                                                                                    | Ex № 12345 | 67890, версия 1.06            | > 🗔                         |  |
| Параметры соединения Датчики Кор                                                                                                    | ректоры    |                               |                             |  |
| APN adpec                                                                                                    | inte       | ernet.mts.ru                  |                             |  |
| АРN логин                                                                                                    | mt         | s                             |                             |  |
| APN пароль                                                                                                    | mt         | S                             |                             |  |
| FTP adpec                                                                                                    | 82         | .208.88.82:58001              |                             |  |
| FTP логин                                                                                                    | wa         | waveftp                       |                             |  |
| FTP пароль                                                                                                    | pa         | passftp                       |                             |  |
| Начало GSM окна                                                                                                    | 15         | 15:00:00                      |                             |  |
| Длина GSM окна (минуты)                                                                                                    | 60         | 60                            |                             |  |
| Начало GPRS окна                                                                                                    | 07         | 07:20:00                      |                             |  |
| Длина GPRS окна (минуты)                                                                                                    | 20         |                               |                             |  |
| Номер телефона 1                                                                                                    | 8-9        | 8-9873916203                  |                             |  |
| Номер телефона 2                                                                                                    |            |                               |                             |  |
| Номер телефона 3                                                                                                    |            |                               |                             |  |
| Дата/время устройства                                                                                                    | 07.        | 07.04.2015 14:13:49           |                             |  |
| Нач. дата считывания архива БПЭ                                                                                                    | K-04Ex 07  | 07.04.2015 06:21:01           |                             |  |
| 🔗 Считати                                                                                                    | ь          | 🔀 Записать                    |                             |  |
| 14:12:08 Соединение по СОМ - порт у установлено<br>14:12:09 Моден зарегистрирован в сети!<br>14:12:31 Набор номера 89100571711. Ожидание ответа (22 сек.)<br>14:12:31 Соединение по номеру 89100571711 установлено!<br>14:12:31 Считывание настроек<br>14:12:34 Считывание настроек завершено |            |                               |                             |  |

Рисунок 3 - кнопка «Сохранить параметры в ini-файл»

• В появившемся окне «Сохранить параметры в ini-файл?» нажмите кнопку [Да];

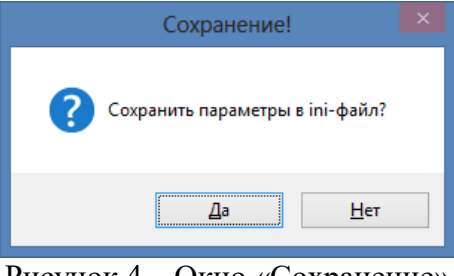

Рисунок 4 – Окно «Сохранение»

• В случае если какие-то поля не заполнены, появится предупреждающее окно. Если таких полей быть не должно нажмите [Нет] и проверьте список параметров еще раз, иначе нажмите [Да];

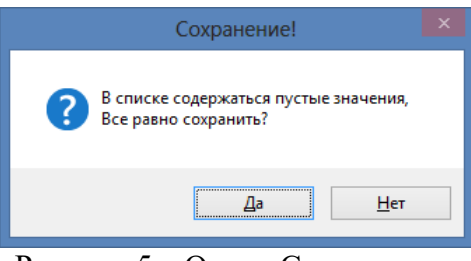

Рисунок 5 - Окно «Сохранение»

• Ini-файл сохранен в папке программы Конфигуратор БПЭК-04Ех.

Чтобы воспользоваться сохраненным ini-файлом:

- подключитесь к устройству БПЭК-04Ex;
- нажмите кнопку «Загрузить параметры из ini-файла»;

| 🔋 Конфигура                                                                                                    | атор БПЭК-04Ex 🗕 🗖 🗙                         |  |  |  |  |
|----------------------------------------------------------------------------------------------------|----------------------------------------------|--|--|--|--|
| Настройка подключения                                                                                                    |                                              |  |  |  |  |
| Настройка СОМ-порта<br>№ СОМ порта: Скорость:<br>8 19200 ∨                                                                                                    | Номер телефона<br>89100571711<br>Отключиться |  |  |  |  |
| BPEK-04Ex № 12                                                                                                    | 234567890, версия 1.06                       |  |  |  |  |
| Параметры соединения Датчики Корректоры                                                                                                    | 1                                            |  |  |  |  |
| APN adpec                                                                                                    | internet.mts.ru                              |  |  |  |  |
| APN логин                                                                                                    | mts                                          |  |  |  |  |
| APN пароль                                                                                                    | mts                                          |  |  |  |  |
| FTP адрес                                                                                                    | 82.208.88.82:58001                           |  |  |  |  |
| FTP логин                                                                                                    | waveftp                                      |  |  |  |  |
| FTP пароль                                                                                                    | passftp                                      |  |  |  |  |
| Начало GSM окна                                                                                                    | 15:00:00                                     |  |  |  |  |
| Длина GSM окна (минуты)                                                                                                    | 60                                           |  |  |  |  |
| Начало GPRS окна                                                                                                    | 07:20:00                                     |  |  |  |  |
| Длина GPRS окна (минуты)                                                                                                    | 20                                           |  |  |  |  |
| Номер телефона 1                                                                                                    | 8-9873916203                                 |  |  |  |  |
| Номер телефона 2                                                                                                    |                                              |  |  |  |  |
| Номер телефона 3                                                                                                    |                                              |  |  |  |  |
| Дата/время устройства                                                                                                    | 07.04.2015 14:13:49                          |  |  |  |  |
| Нач. дата считывания архива БПЭК-04Ех                                                                                                    | 07.04.2015 06:21:01                          |  |  |  |  |
| 🔗 Считать                                                                                                    | 🔀 Записать                                   |  |  |  |  |
| 14:12:08 Соединение по СОМ - порту установлено<br>14:12:09 Модем зарегистрирован в сети!<br>14:12:31 Набор номера 89100571711. Ожидание ответа (22 сек.)<br>14:12:31 Соединение по номеру 89100571711 установлено!<br>14:12:31 Считывание настроек<br>14:12:34 Считывание настроек завершено |                                              |  |  |  |  |

Рисунок 6 – Кнопка «Загрузить параметры из ini-файла»

- значения измененных параметров будут отмечены синим цветом;
- нажмите кнопку [Записать] для сохранения параметров;
- подтвердите изменения, нажав кнопку [Да].

|   | Изменение!            |             | x |
|---|-----------------------|-------------|---|
| 0 | Записать измененные п | араметры?   |   |
|   | Да                    | <u>Н</u> ет |   |

Рисунок 7 – Кнопка «Загрузить параметры из ini-файла»;

#### 1.3 Вкладка «Датчики»

Вкладка «Датчики» содержит информацию о состоянии подключенных к устройству датчиков.

БПЭК-04Ех позволяет подключить до 6 датчиков дискретного типа.

Сигнал тревоги, формируемый при срабатывании датчиков, настраивается индивидуально для каждого датчика в соответствующем столбце из выпадающего списка.

|                                                                                                    | 🕛 Конфигуратор БПЭК-04Ех – 🗖 🔀                                                                      |                           |                         |  |  |  |
|----------------------------------------------------------------------------------------------------|----------------------------------------------------------------------------------------------------|---------------------------|-------------------------|--|--|--|
| Настройка г                                                                                                    | юдключения                                                                                          |                           |                         |  |  |  |
| Настройка<br>№ СОМ по<br>8                                                                                                    | настройка подключения<br>Настройка СОМ-порта<br>Nº СОМ порта: Скорость:<br>8 19200 V<br>Отключиться |                           |                         |  |  |  |
| <b>&gt;</b>                                                                                                    | BPEK                                                                                                | 04Ex № 1234567890, верси: | я 1.06                  |  |  |  |
| Параметры                                                                                                    | соединения Датчики н                                                                                | Сорректоры                |                         |  |  |  |
|                                                                                                    | Состояние датчика                                                                                   | Сигнал тревоги            | Реакция на срабатывание |  |  |  |
| Датчик1                                                                                                    | Норма                                                                                               | Замыкание 🗸 🗸             | Послать СМС             |  |  |  |
| Датчик2                                                                                                    | Норма                                                                                               | Замыкание<br>Размыкание   | Послать СМС             |  |  |  |
| Датчик3                                                                                                    | Норма                                                                                               | Замыкание                 | Послать СМС             |  |  |  |
| Датчик4                                                                                                    | Норма                                                                                               | Замыкание                 | Послать СМС             |  |  |  |
| Датчик5                                                                                                    | Датчик5 Норма Замыкание Послать СМС                                                                 |                           |                         |  |  |  |
| Датчикб Норма Замыкание Послать СМС                                                                                                    |                                                                                                    |                           |                         |  |  |  |
| Напряжение батареи: 6.454<br>Пороговое напряжение: 5.5 В.<br>Реакция при достижении порогового напряжения: Нет реакции v<br>Период опроса датчиков: 19 сек.                                                                                                    |                                                                                                    |                           |                         |  |  |  |
| У Считать Записать<br>15:29:29 Соединение по СОМ - порту установлено<br>15:29:30 Модем зарегистрирован в сети!<br>15:29:54 Кобор иомера 89100571711 / Ожидание ответа (20 сек.)<br>15:29:54 Соединение по номеру 89100571711 установлено!<br>15:29:54 Считывание настроек<br>15:29:54 Считывание настроек<br>15:29:55 (читывание настроек<br>15:29:56 Считывание настроек<br>15:29:56 Считывание настроек<br>15:29:56 Считывание настроек<br>15:29:56 Считывание настроек<br>15:29:56 Считывание настроек<br>15:29:56 Считывание настроек<br>15:29:56 Считывание настроек<br>15:29:56 Считывание настроек<br>15:29:57 Считывание настроек<br>15:29:58 Считывание настроек<br>15:29:59 Считывание настроек<br>15:29:59 Считывание настроек<br>15:29:59 Считывание настроек<br>15:29:59 Считывание настроек<br>15:29:59 Считывание настроек<br>15:29:59 Считывание настроек<br>15:29:59 Считывание настроек<br>15:29:50 Считывание настроек<br>15:29:50 Считывание настроек |                                                                                                    |                           |                         |  |  |  |
| 15:29:56 Считывание настроек завершено                                                                                                    |                                                                                                    |                           |                         |  |  |  |

Рисунок 8 – Вкладка «Датчики»

Реакция устройства при появлении тревоги на датчике настраивается пользователем из выпадающего списка в соответствующем поле.

| 🍯 Конфигуратор БПЭК-04Ex 🗕 🗖 🗙                                                                                                    |                                                                                                    |                        |                         |  |  |  |
|----------------------------------------------------------------------------------------------------|----------------------------------------------------------------------------------------------------|------------------------|-------------------------|--|--|--|
| Настройка г                                                                                                    | подключения                                                                                                    |                        |                         |  |  |  |
| Настройка<br>№ COM по<br>8                                                                                                    | Настранка подключения<br>Настранка подключения<br>Номер телефона<br>№ СОМ порта: Скорость:<br>8 19200 ∨<br>Отключиться |                        |                         |  |  |  |
| <b>&gt;</b>                                                                                                    | BPEK                                                                                                    | -04Ex № 1234567890, ве | ерсия 1.06              |  |  |  |
| Параметры                                                                                                    | устройства Датчики к                                                                                                   | орректоры              |                         |  |  |  |
|                                                                                                    | Состояние датчика                                                                                                    | Сигнал тревоги         | Реакция на срабатывание |  |  |  |
| Датчик1                                                                                                    | Норма                                                                                                    | Замыкание              | Передать СМС            |  |  |  |
| Датчик2                                                                                                    | Норма                                                                                                    | Замыкание              | Нет реакции             |  |  |  |
| Датчик3                                                                                                    | Норма                                                                                                    | Замыкание              | Передать архив по GPRS  |  |  |  |
| Датчик4 Норма Замыкание Передать СМС и архив по GPRS Передать СМС                                                                                                    |                                                                                                    |                        |                         |  |  |  |
| Датчик5 Норма Замыкание Передать СМС                                                                                                    |                                                                                                    |                        |                         |  |  |  |
| Датчик6 Норма Замыкание Передать СМС                                                                                                    |                                                                                                    |                        |                         |  |  |  |
| Пороговое напряжение: 5.5 В.<br>Реакция при достижении порогового напряжения: Передать СМС v<br>Период опроса датчиков: 19 сек.<br>У Считать Записать                                                                                                    |                                                                                                    |                        |                         |  |  |  |
| 2:19:13 Соединение по СОМ - порту установлено<br>2:19:14 Модем зарегистрирован в сети!<br>2:19:37 Набор номера 99877401342. Ожидание ответа (21 сек.)<br>2:19:37 Соединение по номеру 99877401342 установлено!<br>2:19:37 Ситывание настроек<br>2:19:40 Считывание настроек завершено |                                                                                                    |                        |                         |  |  |  |

Рисунок 9 – Настройка тревоги на датчике

- Нет реакции данные об изменении состояния датчика записываются в архиве корректора. Пользователь сможет увидеть запись только после считывания архива.
- Послать CMC событие записывается в архиве корректора, устройство инициирует отправку SMS сообщения на установленные номера мобильных телефонов.
- Послать архив по GPRS событие записывается в архиве корректора, архив выгружается на FTP сервер независимо от наличия GPRS окна.
- Послать СМС и архив по GPRS событие записывается в архиве корректора, устройство инициирует отправку SMS сообщения и выгрузку архива на FTP сервер.

Также во вкладке содержится информация о текущем напряжении батареи. Пороговое значение напряжения определяет нижнюю границу, выход за которую может сигнализировать, например, о необходимой замене батареи. Величина порогового напряжения, а также реакция устройства при ее достижении настраиваются пользователем с помощью кнопки [Записать].

| 🕛 Конфигуратор БПЭК-04Ex — 🗖 🔀                                                                                                    |                                                                                                    |                          |                         |  |  |  |
|----------------------------------------------------------------------------------------------------|----------------------------------------------------------------------------------------------------|--------------------------|-------------------------|--|--|--|
| Настройка г                                                                                                    | юдключения                                                                                                    |                          |                         |  |  |  |
| Настройка<br>№ СОМ по<br>8                                                                                                    | Настройка IOd/Novembra<br>Настройка COM-порта<br>№ COM порта: Скорость:<br>8 19200 v<br>Отключиться                                                 |                          |                         |  |  |  |
| 8                                                                                                    | BPEK                                                                                                    | -04Ех № 1234567890, верс | ия 1.06                 |  |  |  |
| Параметры                                                                                                    | соединения Датчики н                                                                                                    | Корректоры               |                         |  |  |  |
|                                                                                                    | Состояние датчика                                                                                                    | Сигнал тревоги           | Реакция на срабатывание |  |  |  |
| Датчик1                                                                                                    | Норма                                                                                                    | Замыкание                | Послать СМС             |  |  |  |
| Датчик2                                                                                                    | Норма                                                                                                    | Замыкание                | Послать СМС             |  |  |  |
| Датчик3                                                                                                    | Норма                                                                                                    | Замыкание                | Послать СМС             |  |  |  |
| Датчик4                                                                                                    | Датчик4 Норма Замыкание Послать СМС                                                                                                    |                          |                         |  |  |  |
| Датчик5                                                                                                    | Датчик5 Норма Замыкание Послать СМС                                                                                                    |                          |                         |  |  |  |
| Датчик6                                                                                                    | Датчикб Норма Замыкание Послать СМС                                                                                                    |                          |                         |  |  |  |
| папряжение<br>Пороговое н<br>Реакция при<br>Период опро                                                                                                    | Пороговое напряжение: 5.5 В.<br>Реакция при достижении порогового напряжения: Нет реакции V<br>Период опроса датчиков: 19 сек.<br>У Считать Яписать |                          |                         |  |  |  |
| 15:29:29 Соединение по СОМ - порту установлено<br>15:29:30 Модем зарегистрирован в сети!<br>15:29:54 Набор номера 89100571711. Охмидание ответа (20 сек.)<br>15:29:54 Соединение по номеру 89100571711 установлено!<br>15:29:56 Считывание настроек.<br>15:29:56 Считывание настроек завершено |                                                                                                    |                          |                         |  |  |  |

Рисунок 10 – Информация о текущем напряжении батареи

Период опроса датчиков настраивается в соответствующем поле и может составлять от 5 до 50 секунд (рекомендуемое значение 15 сек.).

| 🍯 Конфигуратор БПЭК-04Ex 🗕 🗖 💌                                                                                                    |                                                                                           |                       |                 |          |  |  |
|----------------------------------------------------------------------------------------------------|-------------------------------------------------------------------------------------------|-----------------------|-----------------|----------|--|--|
| Настройка г                                                                                                    | юдключения                                                                                |                       |                 |          |  |  |
| Настройка<br>№ СОМ по<br>8                                                                                                    | Настройка СОМ-порта<br>Nº СОМ порта: Скорость:<br>8 19200 V<br>Отключиться<br>Отключиться |                       |                 |          |  |  |
| <b>&gt;</b>                                                                                                    | BPEK-                                                                                     | 04Ex № 1234567890, ве | рсия 1.06       | 5        |  |  |
| Параметры                                                                                                    | соединения Датчики к                                                                      | Сорректоры            |                 |          |  |  |
|                                                                                                    | Состояние датчика                                                                         | Сигнал тревоги        | Реакция на сраб | атывание |  |  |
| Датчик1                                                                                                    | Норма                                                                                     | Замыкание             | Послать СМС     |          |  |  |
| Датчик2                                                                                                    | Норма                                                                                     | Замыкание             | Послать СМС     |          |  |  |
| Датчик3                                                                                                    | Норма                                                                                     | Замыкание             | Послать СМС     |          |  |  |
| Датчик4 Норма Замыкание Послать СМС                                                                                                    |                                                                                           |                       |                 |          |  |  |
| Датчик5                                                                                                    | Датчик5 Норма Замыкание Послать СМС                                                       |                       |                 |          |  |  |
| Датчикб Норма Замыкание Послать СМС                                                                                                    |                                                                                           |                       |                 |          |  |  |
| Напряжение батареи: 6.454<br>Пороговое напряжение: 5.5 В.<br>Реакция при достижении порогового напряжения: Нет реакции v<br>Период опроса датчиков: 19 сек.                                                                                                    |                                                                                           |                       |                 |          |  |  |
|                                                                                                    | Считать Записать                                                                          |                       |                 |          |  |  |
| 15:29:29 Соединение по СОМ - порту установлено<br>15:29:30 Модем зарегистрирован в сети!<br>15:29:54 Набор номера 89100571711. Ожидание ответа (20 сек.)<br>15:29:54 Соединение по номеру 89100571711 установлено!<br>15:29:54 Ситывание настроек.<br>15:29:56 Считывание настроек завершено |                                                                                           |                       |                 |          |  |  |

Рисунок 11 – Настройка периода опроса датчиков

**1.4 Вкладка «Корректоры»** Вкладка «Корректоры» содержит информацию о подключенных к устройству БПЭК-04Ех корректорах.

|                                                                                                    |                                   | Конфиг          | уратор Б    | ПЭК-04Ех       | - • ×                |
|----------------------------------------------------------------------------------------------------|-----------------------------------|-----------------|-------------|----------------|----------------------|
| Настройка                                                                                                    | подключения                       |                 |             |                |                      |
| Настройк                                                                                                    | а СОМ-порта                       |                 |             | Номер телеф    | Полключиться         |
| Nº COM ⊓                                                                                                    | орта: Скорс                       | сть:            |             | 89100571711    |                      |
| 8                                                                                                    | 1920                              | 0 🗸             |             |                | Отключиться          |
|                                                                                                    |                                   |                 |             |                |                      |
| <b>3</b>                                                                                                    |                                   | BPEK-04Ex N     | º 123456789 | 0, версия 1.06 | 0                    |
| Параметры                                                                                                    | соединения                        | Датчики Коррект | горы        |                |                      |
| Разъем                                                                                                    | Тип                               | Серийный номер  | Версия      | Скорость       | Нач. дата считывания |
| X10                                                                                                    | EK260                             | 34051234        | 3.11        | 19200          | 07.04.2015, 06:21:01 |
| X15                                                                                                    |                                   |                 |             | 19200          | 07.04.2015, 06:21:01 |
| X11                                                                                                    |                                   |                 |             | 19200          | 07.04.2015, 06:21:01 |
|                                                                                                    |                                   |                 |             |                | AutoDetect           |
| 12:54:43       Соединение по СОИ - порту установлено         12:54:44       Моден зарегистрирован в сети!         12:55:06       Набор номера 89100571711. Ожидание ответа (22 сек.)         12:55:06       Соединение по номеру 89100571711 установлено!         12:55:06       Считывание настроек         12:55:06       Считывание настроек         12:55:06       Считывание настроек |                                   |                 |             |                |                      |
|                                                                                                    | Рисунок 12 – Вкладка «Корректоры» |                 |             |                |                      |

К Модулю могут подключаться следующие внешние устройства:

- электронный корректор газа ЕК270 (ЕК260);
- температурный корректор газа ТС220.

При подключении конфигуратор автоматически считывает данные подключённого корректора, однако в случае, если корректор определить не удалось, пользователь может самостоятельно инициировать поиск корректоров, нажав кнопку [AutoDetect].

Столбец «Нач. дата считывания» содержит дату, с которой будут считаны архивы корректора при следующем сеансе передачи архива на сервер и обновляется автоматически после каждого сеанса связи. Также может быть изменена пользователем с помощью кнопки [Записать].

#### 1.5 Установка сеанса связи

Для подключения к Модулю по сети GSM необходимо настроить параметры сеанса связи в следующей последовательности:

- подключите модем к СОМ-порту на ПК;
- запустите «Конфигуратор БПЭК-04Ех»;
- в области «Настройка СОМ-порта» выберите номер СОМ-порта, к которому подключен модем;

| Ko                                            | нфигуратор БПЭК-04Ех          | - 🗆 🗙        |
|-----------------------------------------------|-------------------------------|--------------|
| Настройка подключения                         |                               |              |
| Настройка СОМ-порта<br>№ СОМ порта: Скорость: | Номер телефона<br>89101031328 | Подключиться |
| 8 19200 🗸                                     |                               | Отключиться  |
| D                                             | 10 11 2                       |              |

Рисунок 13 – Настройка порта

• выберите из выпадающего списка скорость, на которую настроен модем;

| Настройка подключения<br>Настройка СОМ-порта<br>Nº COM порта: Скорость:<br>8 19200<br>1200<br>4900<br>4900 | 8                                  | Ko                   | онфигуратор БПЭК-04Ex         | - 🗆 🗙        |
|----------------------------------------------------------------------------------------------------|------------------------------------|----------------------|-------------------------------|--------------|
| Настройка СОМ-порта<br>Nº СОМ порта: Скорость:<br>8 19200 V<br>1200 24000<br>4800 0                        | Настройка подключ                  | ения                 |                               |              |
| 8 19200 V<br>1200<br>4900 4900                                                                             | Настройка СОМ-по<br>№ СОМ порта: С | орта<br>Скорость:    | Номер телефона<br>89101031328 | Подключиться |
| 2400 4800                                                                                                  | 8                                  | 19200 V              |                               | Отключиться  |
| 9600                                                                                                    | <b>&gt;</b>                        | 2400<br>4800<br>9600 |                               | 5            |
| Тараметры соедин 19200                                                                                     |                                    |                      |                               |              |

Рисунок 14 – Настройка скорости

• введите номер телефона (номер SIM-карты установленной в Модуль);

| Конфи                                        | игуратор БПЭК-04Ех | - 🗆 🗙       |
|----------------------------------------------|--------------------|-------------|
| Настройка подключения<br>Настройка СОМ-порта | Henep zeredeus     |             |
| № СОМ порта: Скорость:<br>8 19200 V          |                    | Отключиться |

Рисунок 15 – Окно номера телефона

• нажмите кнопку [Подключиться].

При успешном подключении в программе отобразится тип подключенного прибора, заводской номер и версия прошивки.

|                                                                                                    | Конфигур         | атор БПЭК-04Ех                | - 🗆 🗙                       |  |
|----------------------------------------------------------------------------------------------------|------------------|-------------------------------|-----------------------------|--|
| Настройка подключения                                                                                                    |                  |                               |                             |  |
| Настройка СОМ-порта<br>№ СОМ порта: Скорост<br>8 19200                                                                                                    | ъ:<br>У          | Номер телефона<br>89100571711 | Подключиться<br>Отключиться |  |
| <b>&gt;</b>                                                                                                    | BPEK-04Ex № 1    | 234567890, версия 1.06        | 6                           |  |
| Параметры соединения д                                                                                                    | атчики Корректор | ы                             |                             |  |
| APN adpec                                                                                                    |                  | internet.mts.ru               |                             |  |
| APN логин                                                                                                    |                  | mts                           |                             |  |
| APN пароль                                                                                                    |                  | mts                           |                             |  |
| FTP адрес                                                                                                    |                  | 82.208.88.82:58001            |                             |  |
| FTP логин                                                                                                    |                  | waveftp                       |                             |  |
| FTP пароль                                                                                                    |                  | passftp                       |                             |  |
| Начало GSM окна                                                                                                    |                  | 15:00:00                      |                             |  |
| Длина GSM окна (мину                                                                                                    | ты)              | 60                            |                             |  |
| Начало GPRS окна                                                                                                    | 07:20:00         |                               |                             |  |
| Длина GPRS окна (мину                                                                                                    | /ты)             | 20                            |                             |  |
| Номер телефона 1                                                                                                    |                  | 8-9873916203                  |                             |  |
| Номер телефона 2                                                                                                    |                  |                               |                             |  |
| Номер телефона 3                                                                                                    |                  |                               |                             |  |
| Дата/время устройства                                                                                                    | 1                | 07.04.2015 12:56:23           |                             |  |
| Нач. дата считывания                                                                                                    | архива БПЭК-04Е) | 07.04.2015 06:21:01           |                             |  |
|                                                                                                    | Считать          | 🔀 Записать                    |                             |  |
| 12:54:43 Соединение по СОМ - порту установлено<br>12:54:44 Модем зарегистрирован в сети!<br>12:55:06 Набор номера 89:00571711. Ожидание ответа (22 сек.)<br>12:55:06 Соединение по номеру 89:100571711 установлено!<br>12:55:06 Считывание настроек<br>12:55:08 Считывание настроек завершено |                  |                               |                             |  |

Рисунок 13 – Окно программы при успешном подключении к прибору

Во время выполнения сеанса связи в строке журнала связи, которая расположена вдоль нижнего края главного окна, можно наблюдать ход выполняемых действий:

| 📮 Конфигуратор БПЭК-04Ex – 🗖 💌                                                                                                    |                                              |  |  |  |
|----------------------------------------------------------------------------------------------------|----------------------------------------------|--|--|--|
| Настройка подключения<br>Настройка СОМ-порта<br>№ СОМ порта: Скорость:<br>8 19200 v                                                                                                    | Номер телефона<br>89100571711<br>Отключиться |  |  |  |
| BPEK-04Ex № 12                                                                                                    | 234567890, версия 1.06                       |  |  |  |
| Параметры соединения Датчики Корректор                                                                                                    | 1                                            |  |  |  |
| APN adpec                                                                                                    | internet.mts.ru                              |  |  |  |
| APN логин                                                                                                    | mts                                          |  |  |  |
| APN пароль                                                                                                    | mts                                          |  |  |  |
| FTP адрес                                                                                                    | 82.208.88.82:58001                           |  |  |  |
| FTP логин                                                                                                    | waveftp                                      |  |  |  |
| FTP пароль                                                                                                    | passftp                                      |  |  |  |
| Начало GSM окна                                                                                                    | 15:00:00                                     |  |  |  |
| Длина GSM окна (минуты)                                                                                                    | 60                                           |  |  |  |
| Начало GPRS окна                                                                                                    | 07:20:00                                     |  |  |  |
| Длина GPRS окна (минуты)                                                                                                    | 20                                           |  |  |  |
| Номер телефона 1                                                                                                    | 8-9873916203                                 |  |  |  |
| Номер телефона 2                                                                                                    |                                              |  |  |  |
| Номер телефона 3                                                                                                    |                                              |  |  |  |
| Дата/время устройства                                                                                                    | 07.04.2015 12:56:23                          |  |  |  |
| Нач. дата считывания архива БПЭК-04Ех 07.04.2015 06:21:01                                                                                                    |                                              |  |  |  |
| 9 Считать                                                                                                    |                                              |  |  |  |
| 12:54:43 Соединение по СОМ - порту установлено<br>12:54:44 Модем зарегистрирован в сети!<br>12:55:06 Набор номера 89:100571711. Ожидание ответа (22 сек.)<br>12:55:06 Соединение по номеру 89:100571711 установлено!<br>12:55:06 Сичтывание настроек<br>12:55:08 Считывание настроек завершено |                                              |  |  |  |

Рисунок 14 – протокол программы

В случае успешного соединения в статусной строке появится запись «Считывание настроек завершено». В противном случае будет описана причина неудачного выполнения сеанса связи. Для завершения сеанса связи с Модулем нажмите кнопку [Отключиться].

# Приложение Д. Сертификат соответствия

(обязательное)

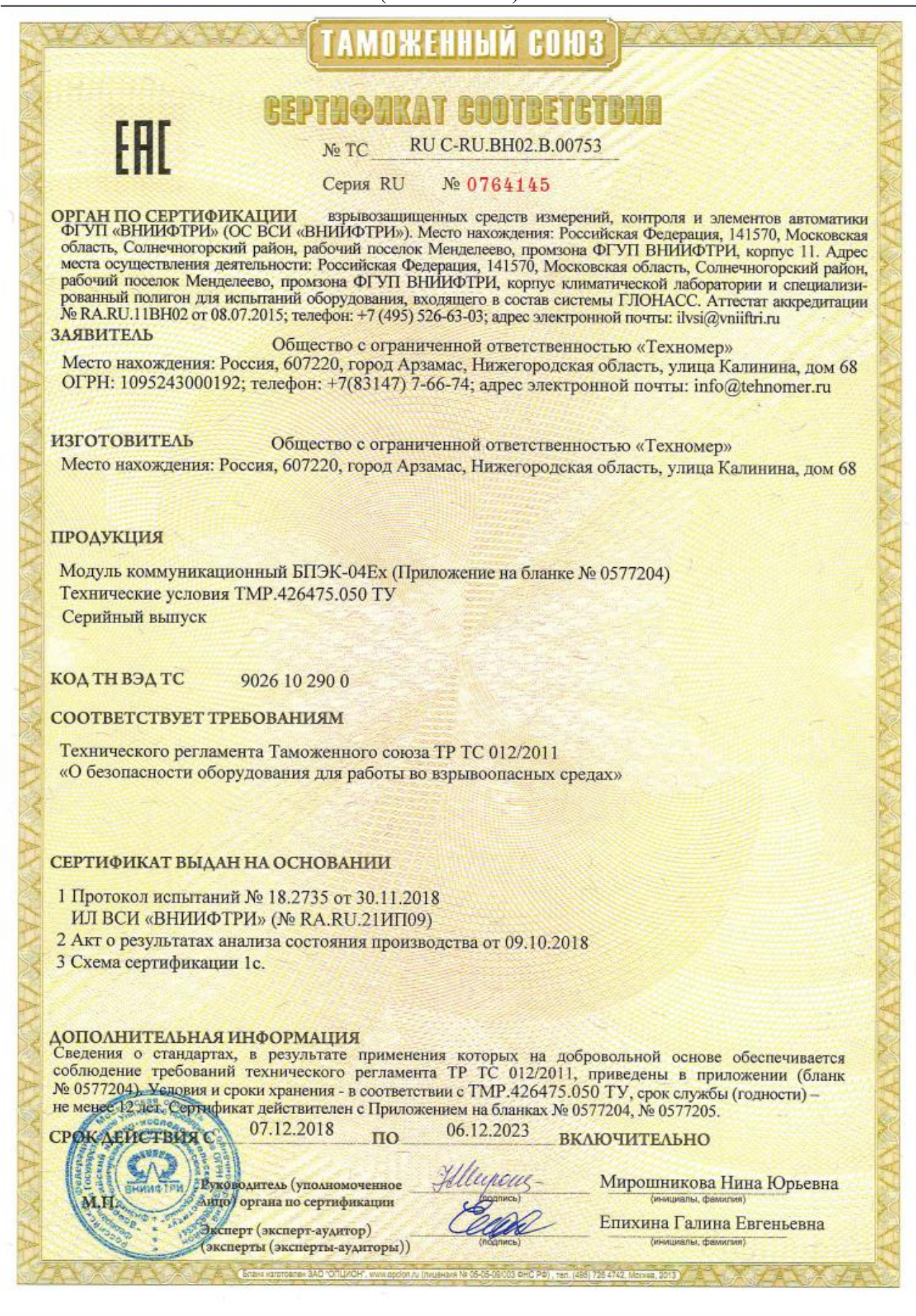

ул. Калинина, 68, Арзамас, Нижегородская обл., 607224, Россия Тел./Факс.: (831-47) 7-66-74

E-mail: info@tehnomer.ru